## 帳密規則操作步驟

- 自 108/11/29(五)起調整建議書系統(WEB、APP)、行動投保系統(APP)、
   智能幫手(APP)之三套系統帳號密碼規則。
- 2. 密碼規則前後差異如下表

| 變更項目     | 108/11/29(五)起新規則           |  |  |  |
|----------|----------------------------|--|--|--|
| 它开生了日日   | 必須8碼以上且英文需有大小寫及數字混合,       |  |  |  |
| 盜碼設定規則   | 3 次不得重複。                   |  |  |  |
| 密碼預設值    | "Ag"(A 大寫、g 小寫)+薪資帳號後 6 碼。 |  |  |  |
| 「忘記密碼」功能 | 每天只能申請5次,超過5次請次日再執行。       |  |  |  |
| 1        | 帳號已達 180(含)天未使用者,系統自動將帳    |  |  |  |
| 帳號鎖定     | 號鎖定,系統將引導重新[啟用帳號]          |  |  |  |

帳號鎖定(帳號已達 180(含)天未使用者,系統自動將帳號鎖定)操作步驟
 (1)出現「帳號連續半年未使用,系統已自動鎖定,請重新「啟動帳號」」
 訊息,請按確定或好。

| → Mathematical Mathematical Mathemati | ×     |
|----------------------------------------------------------------------------------------------------|-------|
| ●■■■■■■■■■■■■■■■■■■■■■■■■■■■■■■■■■■■■                                                                                                    |       |
|                                                                                                    | 4.0   |
| 湖良訊息                                                                                                    | - MIL |
| ? 帳號連續半年未使用,系統已自動鎖定,請重新「啟用帳號」。                                                                                                    | 0     |
| 確定取消                                                                                                    |       |
| 創造您的精彩舞台                                                                                                    |       |
| 給您最貼心的服務                                                                                                    |       |
|                                                                                                    |       |
| · · · · · · · · · · · · · · · · · · ·                                                                                                    |       |
| ▲123456789     ★            · 請翰人右万駿證場      ● 忘記密碼                                                                                                    |       |
| 7695     4     8     4     9     重新產生驗證碼     ▶ 變更密碼     清     除                                                                                                    |       |

(2)若使用 iPAD 則必須至「設定」解除「阻止彈跳視窗」(綠色按為白色)

即可看到頁面「重新申請」訊息。

| 設定       | Safari              |            |
|----------|---------------------|------------|
|          | Satari 建藏           |            |
| ── 郵件    | 快速網站搜尋開             | ]啟 >       |
| ● 聯絡資訊   | 預先載入最佳搜尋結果          |            |
| 行事曆      | 關於 Safari 搜尋與隱私權··· |            |
| 備忘錄      | 一般                  |            |
| 提醒事項     | 自動填寫                | >          |
| ●● 語音備忘錄 | 經常參訪的網站             |            |
| □ 訊息     | <b>喜好項目</b> 喜好項     | 1日 >       |
| FaceTime | 新標籤頁於背景打開           |            |
| ₩2 地圖    | 顯示喜好項目列             | $\supset$  |
| 🔗 Safari | 顯示標籤列               |            |
|          | 在標籤頁中顯示圖像           | $\bigcirc$ |
|          | 阻擋彈出式視窗             | $\supset$  |
| □ 音樂     |                     |            |

## (3) 輸入基本資料檢核

| _   |       |            |               |           |           |           |              |                  |   |           |         |               |
|-----|-------|------------|---------------|-----------|-----------|-----------|--------------|------------------|---|-----------|---------|---------------|
| 9   | 🔊 🩋 h | ttps://imp | asuat.taiwanl | ife.com/R | egMember, | /EnableAC | ς <b>ρ</b> - |                  | Ç | 실 UAT-台灣人 | 寄建議書系統  | 🤗 UAT-台灣人壽建議書 |
| (F) | 編輯(E) | 檢視(V)      | 我的最愛(A)       | 工具(T)     | 說明(H)     |           |              |                  |   |           |         |               |
|     |       |            |               |           |           |           |              |                  |   |           |         |               |
|     |       |            |               |           |           |           |              |                  |   |           |         |               |
|     | 啟用帳   | 號          |               |           |           |           |              |                  |   |           |         |               |
|     | _     |            |               |           |           |           |              |                  |   |           |         |               |
|     |       |            |               |           |           |           | 身            | 分                | 0 | )業務通路 ()  | )經代通路及總 | 必司人員          |
|     |       |            |               |           |           | 身分        | }證字          | 淲 <mark>*</mark> | • | •••••     |         |               |
|     |       |            |               |           |           |           | 生            | *                | 0 | 5月02      | 日 (範例   | :01月05日)      |
|     |       |            |               |           |           | 請輸入       | し驗證で         | 馮 <mark>*</mark> | 3 | 165 3     | 4.65    | 新產生驗證碼        |
|     |       |            |               |           |           |           |              |                  |   |           |         | 確定關閉          |
| 1   |       |            |               |           |           |           |              |                  |   |           |         |               |

(4) 啟用確認後訊息通知已還原為預設密碼,請立即變更密碼。

| 網頁訊息 |                            | × |
|------|----------------------------|---|
|      | 密碼已還原為Ag+薪資帳號後6碼,請立即變更預設密碼 | ] |
|      | 確定                         |   |

(5) 變更密碼後,則完成解鎖作業。

| 音素(F) 編輯(E) 检視(V) 我的最愛(A) 工具(T) 說明(H) |                                       |           |       |
|---------------------------------------|---------------------------------------|-----------|-------|
| 變更密碼                                  |                                       | 網頁訊息      | ×     |
| 帳號                                    |                                       |           | - II. |
| 原密碼*                                  | ••••••                                | 您的密碼已變更!! |       |
| 新密碼                                   | ●●●●●●●●●●●●●●●●●●●●●●●●●●●●●●●●●●●●● |           |       |
| 確認新密碼                                 | •••••                                 |           | _     |
| 請輸入驗證碼                                | 9888 988 重新產生驗證碼                      | 確定        |       |
|                                       | <b>総定</b> - 開閉                        |           |       |
|                                       |                                       |           |       |

4. 密碼預設值&忘記密碼

(1) [預設密碼]值為:Ag(為固定碼)+薪資帳號後6碼,例如:Ag123456。
(2) [忘記密碼]功能:每天只能申請5次,超過5次請次日再執行,忘記 密碼後的提示訊息,修改為:密碼已還原為 "Ag"+薪資帳號後6碼,例如:Ag123456 (A 為大寫g 為小寫+薪資帳號後6碼)。

| ) 🩋 r | ttps://imp | oasuat. | taiwanl | ife.com/R | egMember | /ForgetP\ | v. 🔎 | · 🔒 | Х |
|-------|------------|---------|---------|-----------|----------|-----------|------|-----|---|
| 編輯(E) | 檢視(V)      | 我的寶     | 贡愛(A)   | 工具(T)     | 說明(H)    |           |      |     |   |
|       |            |         |         |           |          |           |      |     |   |
|       | _          |         |         |           |          |           |      |     |   |
| 忘記密   | 碼          |         | 網頁評     | 息         |          |           |      | ×   |   |
|       |            | _       |         |           |          |           |      |     |   |
|       |            |         |         |           |          |           |      | ٦   | ( |
|       |            |         |         | 密碼        | 已還原為Ag   | +薪資帳號     | 養6碼  |     | Ī |
|       |            |         |         |           |          |           |      | -   | L |
|       |            |         |         |           |          | _         |      | _   | E |
|       |            |         |         |           |          |           | 確定   |     | F |
|       |            |         |         |           |          |           |      |     | Ľ |
|       |            |         |         |           |          |           |      |     |   |